## ÖĞRENCİ DÖNEM KAYIT VE DERS SEÇİM İŞLEMLERİ KILAVUZU

1. <u>https://obs.erbakan.edu.tr</u> adresinden Öğrenci Giriş butonuna tıklanarak giriş yapılır.

| Necmettin Erbakan Üniver | sites | i                           | Öğrenci Bilgi Sistemi |
|--------------------------|-------|-----------------------------|-----------------------|
|                          |       | English                     |                       |
|                          |       | Önlisans / Lisans / Enstitü |                       |
|                          | 1     | Öğrenci Girişi              |                       |
|                          | 1     | Akademisyen Girişi          |                       |
|                          |       |                             |                       |
|                          |       |                             |                       |
|                          |       |                             |                       |
|                          |       |                             |                       |
|                          |       |                             |                       |

2. Kullanıcı adı kısmına öğrenci numarası ve şifreniz girilerek otomasyona giriş yapılır. Şifresini bilmeyen veya unutan öğrencilerin "Şifre Almak İçin Tıklayınız" girişinden teksifre.erbakan.edu.tr adresine girerek şifre almaları gerekmektedir.

|                                | Necmettin Erbakan Ün                                                  | Öğrenci Bilgi Sistem                                                                                                    |
|--------------------------------|-----------------------------------------------------------------------|----------------------------------------------------------------------------------------------------|
| English<br>Öğrenci No<br>Şifre | 16 Ekm 2020 Cuma                                                      | <mark>Öğ<u>rencilerimizin Dikkatine;</u><br/>Otomasyon girişi Tek Şifre üzerindeki tanımlı bilgileriniz ile<br/>giriş yapılacak şekilde uyarlanmıştır.</mark>                                                                                                    |
| Saynann Toplam)                | →] Giriş   [] E-Devlet Ile Giriş   Oturum Açmak Için Kalan Süre 04:55 | Otomasyona girmek için lütfen Tek Şifre sisteminde tanımlı<br>olan şifreniz ile giriş yapınız.<br>Kullanıcı Adınız : Öğrenci Numaranız<br>Şifreniz : Tek Şifre Sistemindeki tanımlı olan şifreniz                                                                                                    |
|                                |                                                                       | Yeni şifre almak yada değiştirmek için lütfen <u>tıklayınız.</u><br>Öğrenci Numaranız ile normal süresini aşan, ikinci üniversite harcı yada ikinci öğretim öğrencileri Ön lisans, lisans ya da yüksek<br>lisans/doktora harç ödemelerinizi Vakıfbank İnternet Bankacılığı üzerinden, ATM ve şubelerinden kolayca yapabilirsiniz. |

3. Otomasyona giriş yapıldıktan sonra sol taraftaki menüden ders ve dönem işlemleri butonuna tıklanır.

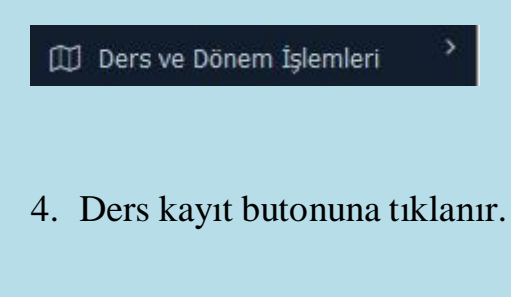

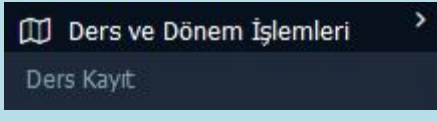

## 5. Gelen ders listesinde tümü butonu seçilir.

| 1. 5 | Sinif Dersleri | 2. Sınıf Dersleri | Müfredat/Bölüm Dışı Dersler | Güz Yarıyılı Dersleri                       | 🔿 Bahar Yarıyılı Dersleri | 🖲 Tümü |
|------|----------------|-------------------|-----------------------------|---------------------------------------------|---------------------------|--------|
|      | Ders Kodu      |                   | Ders Adı                    |                                             |                           |        |
| +    | SBEORT505      |                   | BİLİMSEL ARA                | ŞTIRMA YÖNTEMLERİ VE YAYIN ETİĞİ            |                           |        |
| Ŧ    | Seminer        |                   | SEMİNER                     |                                             |                           |        |
| Ŧ    | TEZ            |                   | TEZ                         |                                             |                           |        |
| ŧ    | Uzmanlık Alan  | Dersi             | Uzmanlık Alan               | Dersi                                       |                           |        |
| Ŧ    | 8111010001     |                   | Çevre Muhase                | besi                                        |                           |        |
| +    | 8111010099     |                   | İşletmelerde Y              | önetim ve Organizasyon                      |                           |        |
| +    | 8111010115     |                   | Finansal Rapo               | rlama ve Analiz                             |                           |        |
| +    | 8111010116     |                   | Girişimcilik ve             | KOBİ Yönetimi                               |                           |        |
| +    | 8111010117     |                   | Uluslararası İş             | letmecilik ve İleri İşletmecilik Teknikleri |                           |        |
| +    | 8111010118     |                   | Üretim ve İşle              | mler Yönetimi                               |                           |        |

## 6. **Ders aşamasında bulunan öğrencilerin** (+)butonuna basarak ilgili dersleri seçmeleri gerekmektedir.

| 1. S | ınıf Dersleri | 2. Sınıf Dersleri | Müfredat/Bölüm Dışı Dersler | 🔾 Güz Yarıyılı Dersleri 🔷 Bahar Yarıyılı Dersleri 💿 Tümü   |  |  |
|------|---------------|-------------------|-----------------------------|------------------------------------------------------------|--|--|
|      | Ders Kodu     |                   | Ders Adı                    |                                                            |  |  |
| Ŧ    | SBEORT505     |                   | BÎLÎMSEL ARAŞ               | TIRMA YÖNTEMLERİ VE YAYIN ETİĞİ                            |  |  |
| Ð    | Seminer       |                   | SEMİNER                     |                                                            |  |  |
| Ð    | TEZ           |                   | TEZ                         |                                                            |  |  |
| Ð    | Uzmanlık Alan | Dersi             | Uzmanlık Alan               | Dersi                                                      |  |  |
| Ð    | 8111010001    |                   | Çevre Muhaseb               | esi                                                        |  |  |
| Ð    | 8111010099    |                   | İşletmelerde Yö             | inetim ve Organizasyon                                     |  |  |
| Ð    | + 8111010115  |                   | Finansal Rapor              | Finansal Raporlama ve Analiz                               |  |  |
| Ð    | + 8111010116  |                   | Girişimcilik ve H           | Girişimcilik ve KOBÎ Yönetimi                              |  |  |
| Ð    | + 8111010117  |                   | Uluslararası İşl            | Uluslararası İşletmecilik ve İleri İşletmecilik Teknikleri |  |  |
| Ð    | + 8111010118  |                   | Üretim ve İşlen             | nler Yönetimi                                              |  |  |

7. Seminer, Tez, Uzmanlık Alan ve Yeterlilik ders seçimleri;

-Uzmanlık alan dersi; ders aşaması, yeterlilik ve tez döneminde olan tüm

öğrenciler tarafından seçilmelidir.

-Seminer dersi 2. Dönemden itibaren seçilmelidir.

-Yeterlilik dersi yeterlilik aşamasında bulunan öğrenciler tarafından seçilmelidir.

-Tez dersi ise tez önerisi verebilecek durumda olan öğrenciler tarafından seçilmelidir.

|   | Ders Kodu           | Ders Adı                                     |
|---|---------------------|----------------------------------------------|
| + | SBEORT505           | BİLİMSEL ARAŞTIRMA YÖNTEMLERİ VE YAYIN ETİĞİ |
| + | Seminer             | SEMİNER                                      |
| + | TEZ                 | TEZ                                          |
| + | Uzmanlık Alan Dersi | Uzmanlık Alan Dersi                          |

8. Dersler eklendikten sonra sağ taraftan Kontrol et butonuna basılır. Dersler kontrol edilir ve **kesinleştir butonuna** basılarak kesinleştirilir. Öğrenci "kesinleştirildi" durumunu gördüğünde ders kayıt işlemi tamamlanmış demektir.

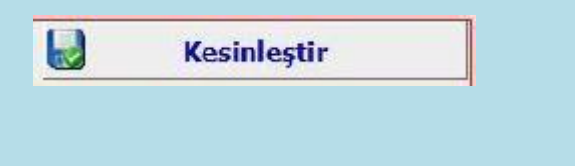

Öğrenci Kesinleştirme Durumu : Kesinleştirildi